## Log into your account by using the

### "Access My Account"

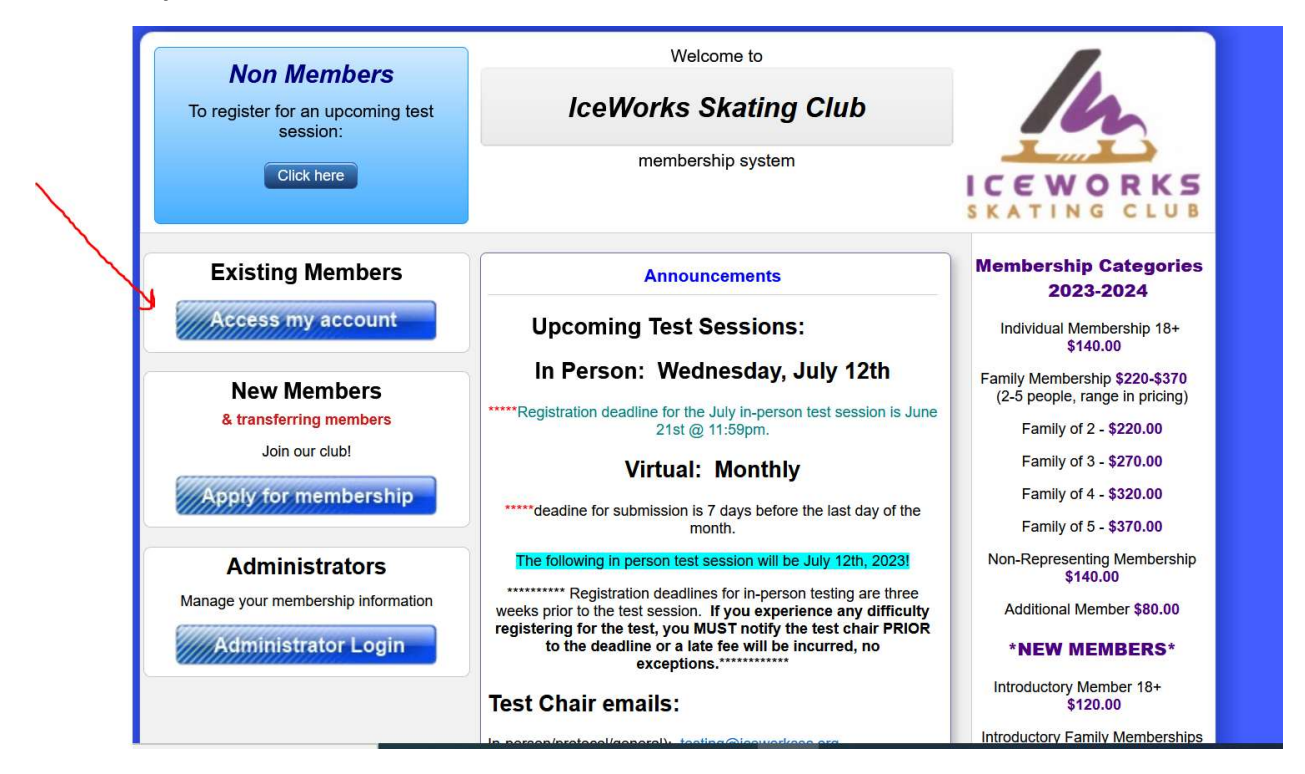

**Enter your e-mail and the password you set up for your account**. Note: This entryeeze account is just for IWSC membership, it is not any account/password you set up for competitions.

# If you forgot your password, use the password retrieval process

## "Forgot your password, click here"

|               | Welcome to                                                                                                    |                                                     |
|---------------|----------------------------------------------------------------------------------------------------|-----------------------------------------------------|
|               | IceWorks Skating Club                                                                                                    | In                                                  |
|               | membership system                                                                                                    | ICEWORKS<br>SKATING CLUB                            |
| You<br>Forgot | r email address: Password: Login our password? <u>click here</u>                                                                                                    |                                                     |
| Helpful hint: | If you have never established a password for your member<br>we can still help you login. To begin, use the "Forgot pass<br>above.                                                                                                    | arship account,<br>word" link                       |
|               | PLEASE NOTE: To establish your initial password, y<br>receive a "welcome" email and click the link within it.<br>the "Lost password" link to generate a welcome email<br>check your Spam / Junk folder for the email if you do<br>your Inbox. | ou MUST<br>You can use<br>I please<br>not see it in |

This screen will appear.

| In                                                                    |                                                                                   | Cart / Checkout                                                                                            |
|-----------------------------------------------------------------------|-----------------------------------------------------------------------------------|----------------------------------------------------------------------------------------------------|
|                                                                       | Char<br>pass                                                                      | nge<br>word O Sign out Return to<br>home page I need help                                                  |
| Family Members (click to view/modify) Your data Add new family member | Personal Information                                                              | Additional Information<br>Membership: Individual (18)<br>Expires: Jun 30, 2023<br>Download permission form |
|                                                                       | First Name:<br>Last Name:<br>Date of Birth:<br>Gender:<br>USFS # (if applicable): | (or enter LTS USA #)                                                                                       |
|                                                                       | U.S. Citizen?                                                                     | •                                                                                                    |

First step is to select your membership type. If you were a previous member, you may need to select a new membership type. For example if you were an intro membership last year, you can't select that for this year. If you were a family of 2 last year and need family for 3 this year, you must select it.

If you don't need to change your membership type, then select Renew.

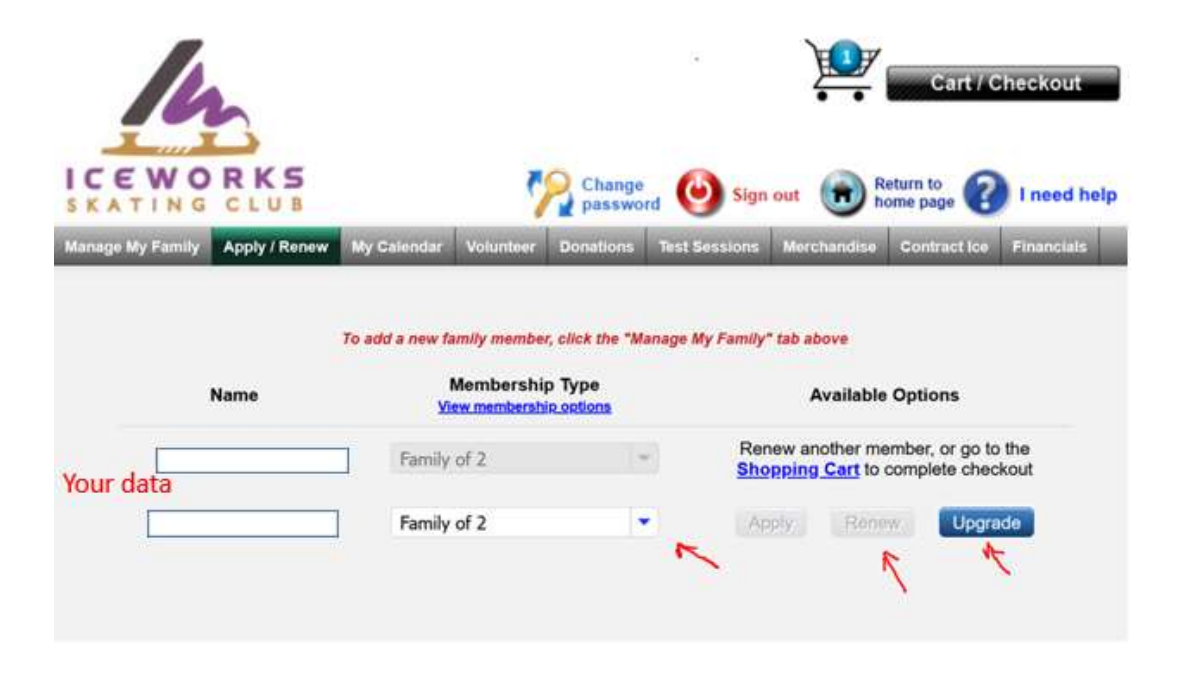

## Enter your data

| ICEWORKS<br>SKATING CLUB                                                                                                    |   |
|----------------------------------------------------------------------------------------------------|---|
| You are <i>upgrading</i> for <i>Family</i> of 2 for Your data                                                                                                    | ) |
| Please help us keep our records current. Review and update your information:<br>Date of birth:  Is Maureen DeStefano a U.S. Citizen? Second phone: Save Cancel upgrade |   |

You will be prompted to enter information if a new member or validate information if you are renewing. Just make sure all fields with \*\* are completed. If not completed, you can't complete your membership. If needed, N/A can be used where needed. You must hit save at end of entering information.

| ease help us by comp                | leting this form (required fields   | are marked with       |
|-------------------------------------|-------------------------------------|-----------------------|
| If you entered "Other" a interests. | bove, please provide a description  | on of your skating    |
|                                     |                                     |                       |
|                                     |                                     | 1                     |
| Please indicate the sele            | ections that are appropriate for yo | bu:                   |
| Parent/Guardian                     | IWSC Board<br>Member/Officer        | Adult Skate           |
| Charter Club<br>Member              | Coach/Choreographer                 | Competitive<br>Skater |
| Synchronized Skater                 | USFS Official/Judge                 | Other                 |

| **                                                                                                    | Emergency contact phone number:                                                                                                    |                                       |
|----------------------------------------------------------------------------------------------------|----------------------------------------------------------------------------------------------------|---------------------------------------|
|                                                                                                    |                                                                                                    |                                       |
| **                                                                                                    | Emergency Contact Person (first and last name)?                                                                                                    |                                       |
|                                                                                                    |                                                                                                    |                                       |
| **                                                                                                    | I (We) also agree to pay all applicable dues.                                                                                                    |                                       |
|                                                                                                    | ◯ Yes I agree ◯ No I do not agree                                                                                                    |                                       |
| **                                                                                                    | Digital signature of individual or parent/guardian of minor child agreement to pay all applicable dues:                                                                                                    | acknowledging                         |
| **                                                                                                    | I (We) also agree that all members can be photographed and v<br>any and all events. These photographs and videos can be use<br>Club and posted on the IWSC website.                                                                                                    | videotaped during<br>d to promote the |
| **                                                                                                    | Digital signature of individual or parent/guardian of minor child agreement to allow use of video images for club usage:                                                                                                    | acknowledging                         |
| Ic<br>fc<br>P<br>T<br>S<br>S<br>C<br>B<br>R<br>R<br>C<br>C<br>(<br>U<br>M<br>R<br>R<br>E<br><b>*</b><br>*<br>A<br>P | Deworks Skating Club is committed to creating a safe and positive environment or members' physical, emotional and social development and ensuring that it romotes an environment free of misconduct. The codes of conduct and policies apply to all participants in activities hosted, upported, sponsored or engaged in by U.S. Figure Skating and IceWorks skating Club including but not limited to competitions, exhibitions, training amps and rink activities. By becoming a member of the IceWorks Skating Club I acknowledge that I have ead, understand and agree to follow and abide by all applicable codes of onduct which are posted on the IWSC and U.S. Figure Skating Websites Board member, Coaches, Member, Parents, Skater and US Figure Skating Member), all polices (Locker Room, Electronic Communications, Travel, Reporting, Procedures & Guidelines for Skaters & Parents/Guardians) Ice efficience. Over I agree O No I do not agree Digital signature of individual or parent/guardian of minor child acknowledging greement to Iceworks Procedures and Guidelines for Skaters and Parents/Guardians: |                                       |

Upon saving the first person's information, you will then be prompted to continue to enter additional Family Members. If you are a single member, then proceed to payment.

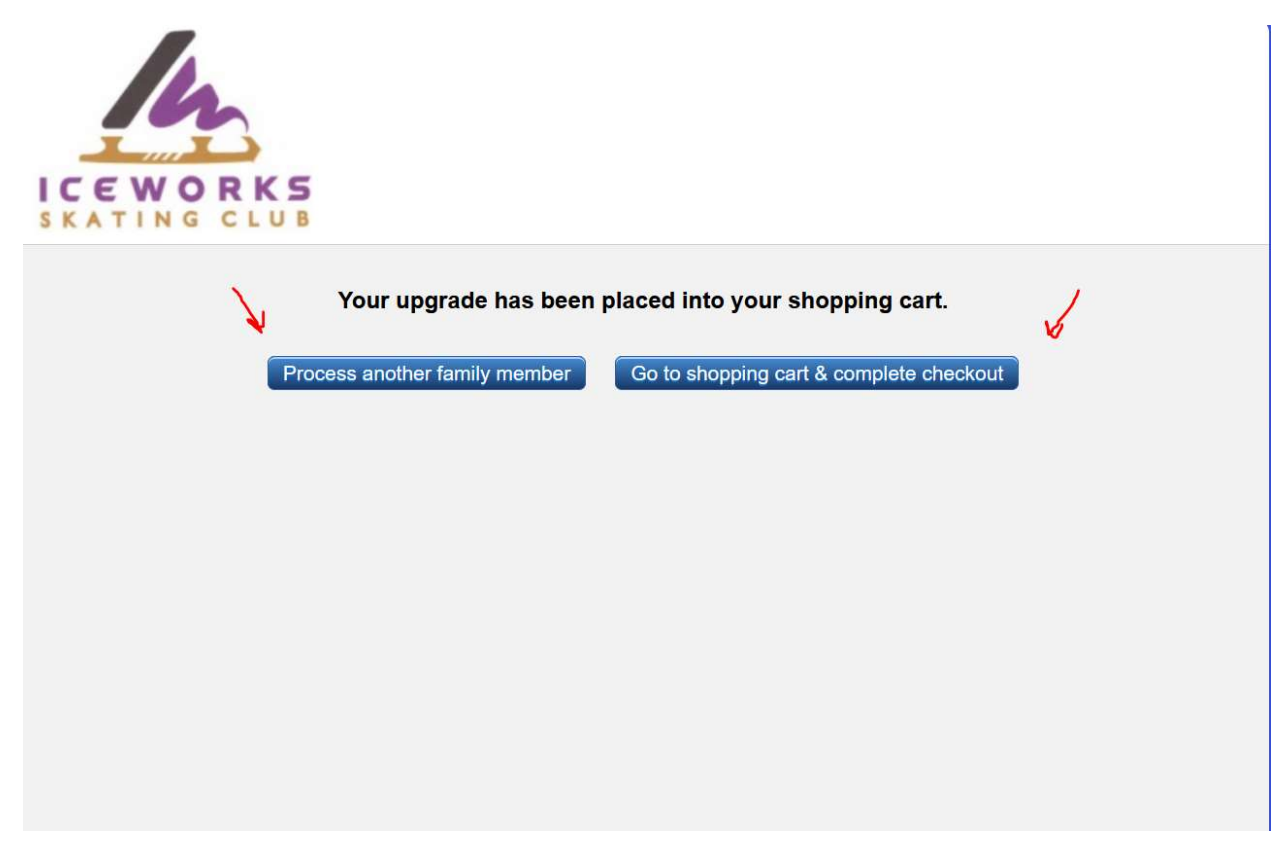

To renew another family member, select Renew and make sure you have selected the proper membership type.

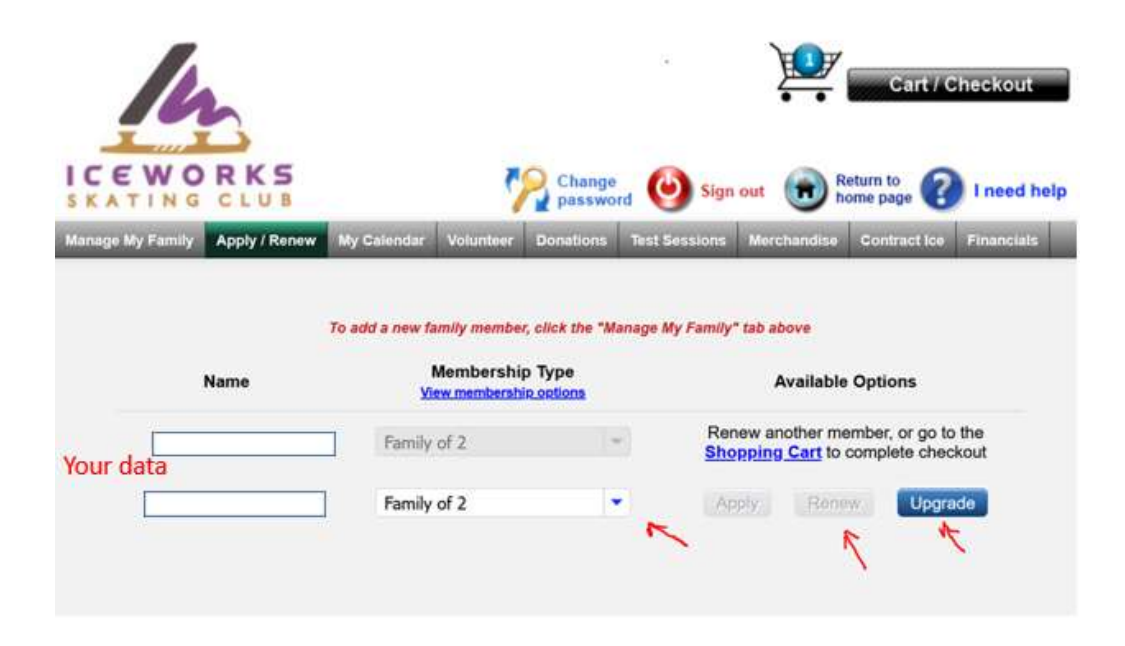

| You are upgrading for Fai            |                                       |                 |           |
|--------------------------------------|---------------------------------------|-----------------|-----------|
| Please help us keep our records curr | rent. Review and                      | update your inf | ormation: |
| Date of birth:                       | -                                     |                 | •         |
| Is Jessica DeStefano a U.S. Citizen? | -                                     |                 |           |
| Second phone:                        |                                       |                 |           |
| Primary phone:                       | · · · · · · · · · · · · · · · · · · · |                 |           |
| Email:                               |                                       |                 |           |
| Address 1:                           |                                       |                 |           |
| Address 2:                           |                                       |                 |           |
| City:                                |                                       |                 |           |
| State / Province:                    |                                       | -               |           |
| Postal Code:                         |                                       |                 |           |
| Save                                 | Cancel ungrade                        |                 |           |
| Save                                 | Cancel upgrade                        |                 |           |

You will need to enter all the information for the each family member, sign by typing in your name. Again all the \*\* fields.

| Please help us by comple    | eting this form (required field   | s are marked with *   |
|-----------------------------|-----------------------------------|-----------------------|
| If you entered "Other" al   | bove, please provide a descript   | ion of your skating   |
|                             |                                   |                       |
|                             |                                   | 4                     |
|                             |                                   | 11.                   |
| ** Please indicate the sele | ctions that are appropriate for y | ou:                   |
| Parent/Guardian             | IWSC Board<br>Member/Officer      | Adult Skater          |
| Charter Club<br>Member      | Coach/Choreographer               | Competitive<br>Skater |
| Synchronized Skater         | USFS Official/Judge               | Other                 |
|                             |                                   |                       |

Once all members are listed and you are have selected proceed to payment, the screen below appears. Click on Continue to Checkout

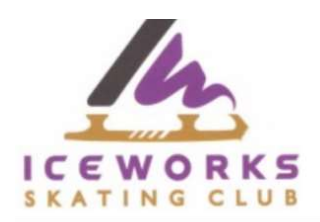

| Your upgrade has been placed into your shopping cart. |                                         |  |  |  |
|-------------------------------------------------------|-----------------------------------------|--|--|--|
| Process another family member                         | Go to shopping cart & complete checkout |  |  |  |
|                                                       |                                         |  |  |  |
|                                                       |                                         |  |  |  |

Check the box and Continue to Checkout

| े∰ Family sh | opping cart                                                       |                        |
|--------------|-------------------------------------------------------------------|------------------------|
| Renewals /   | Applications                                                      |                        |
|              | Your data<br>Upgrade (2022-2023): Fam<br>Upgrade (2022-2023): Fam | nily of 2<br>nily of 2 |

Enter your payment information and submit payment. Please note, IWSC can't see your payment information.

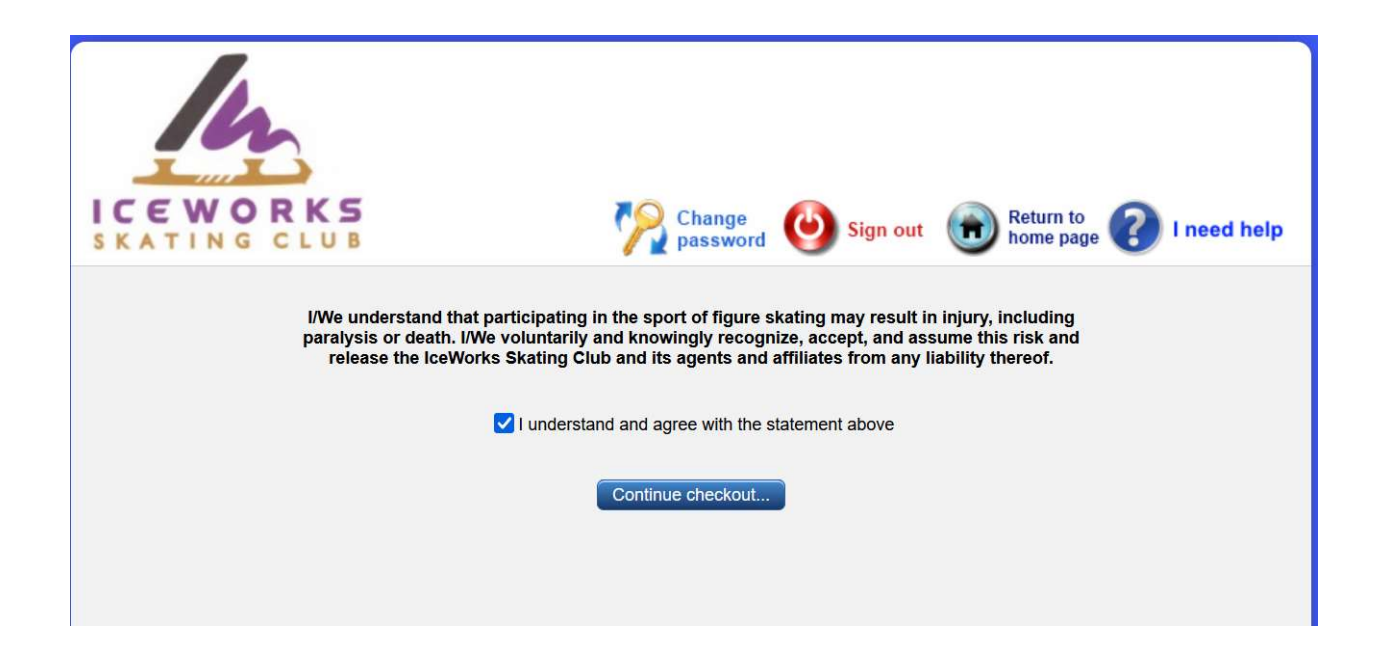

| ICEWO     | RKS                                                                                                    | Change password                                   | Sign out                  | Return to nome page 🕜 Line | eed help |
|-----------|----------------------------------------------------------------------------------------------------|---------------------------------------------------|---------------------------|----------------------------|----------|
| 😨 Payment | Your card will be charged: \$18                                                                                         | 15.00 by: IceWorks Skatin                         | g Club                    |                            |          |
|           | Credit Card Information<br>Please enter your credit card in<br>Your credit card information will<br>NOTE: IceWorks Skal | nformation below:<br>Il be discarded after checko | ut.<br>accepting American | Express                    |          |
|           | Full Name (as on card):<br>Card info:                                                                                   | 4242 4242 4242 42                                 | 42 MM / YY                |                            |          |
|           | Billing ZIP/Postal                                                                                                    |                                                   |                           |                            |          |
|           |                                                                                                    | Submit Payment                                    |                           |                            |          |